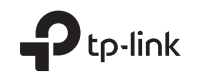

Quick Installation Guide Guía de Instalación Rápida Guide d'installation rapide Guia de Instalação Rápida

WLAN Bluetooth PCI Express Adapter

English =

~~~~

# 1 Connect to a Computer

a. Turn off your computer, unplug the power cable then remove the case panel.

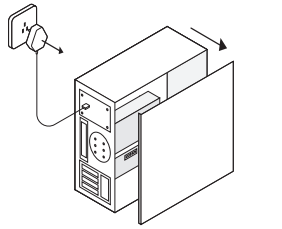

b. Connect the provided USB cable to the adapter.

c. Locate an available PCIE X1 slot and carefully insert the adapter. Note:

If the bracket is not suitable for your computer, detach it from the adapter's board and replace it with the low-profile bracket

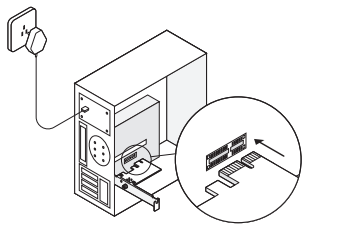

 Locate an available F\_USB connector and carefully plug the USB cable into it.

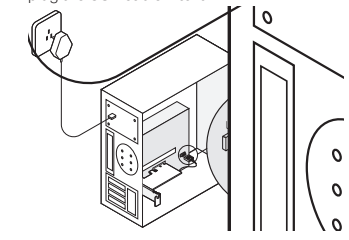

- e. Connect the antenna(s) to the adapter. Note: To maximize performance, make sure the path between the antenna(s) and your router is clear.
- f. Replace the case panel, plug in the power cable and turn on your computer.

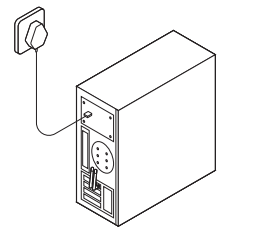

- 2 Install Drivers
- a. Insert the CD and run the Autorun.exe. Note: You can also check the new release and download the driver at https://www.tp-link.com/support/download/
- b. Install the Wi-Fi and Bluetooth drivers.
- Wi-Fi: Click and follow the onscreen instructions to complete the Wi-Fi installation.
- Bluetooth: Click and follow the onscreen instructions to complete the Bluetooth installation.

~~~~

#### 3 Join a Wireless Network

a. Click the network icon (a) or a on the taskbar.
b. Select your Wi-Fi network, click Connect, and enter the password when prompted.

# 4 Pair With Bluetooth Devices

 Right click the B (Bluetooth) icon on the taskbar. If it's not displayed, turn on Bluetooth in your PC settings first.

. 🚱 🖓 ......

- b. Select Add a Bluetooth Device or Add a Device to scan for available devices.
- c. Select your Bluetooth device from the list and follow the onscreen instructions to complete pairing. Note:
- Make sure your device's Bluetooth is enabled and discoverable.

### 1 Conéctese a una computadora

 Apague su computadora, desconecte el cable de alimentación y luego retire el panel de la carcasa.

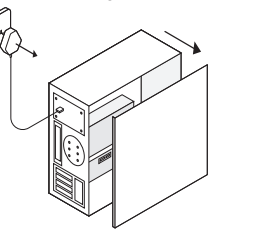

b. Conecte el cable USB provisto al adaptador.

- Localice una ranura PCIE X1 disponible e inserte cuidadosamente el adaptador. Nota:
- Si el soporte no es adecuado para su computadora, sepárelo de la placa del adaptador y reemplácelo con el soporte de bajo perfil.

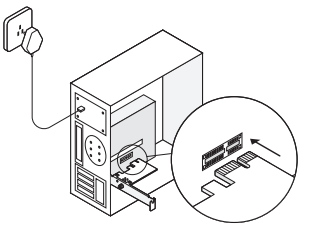

 d. Localice un conector F\_USB disponible y conecte con cuidado el cable USB.

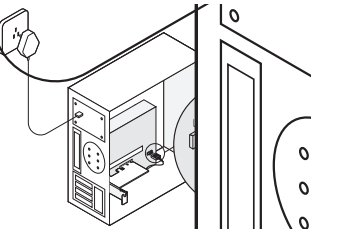

e. Conecte las antenas al adaptador. Nota:

> Para maximizar el rendimiento, asegúrese de que el camino entre las antenas y su enrutador esté despejado.

f. Vuelva a colocar el panel de la carcasa, conecte el cable de alimentación y encienda la computadora.

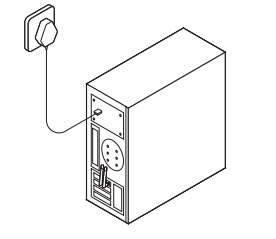

### 2 Instalar controladores

a. Inserte el CD y ejecute el Autorun.exe. Nota:

También puede consultar la nueva versión y descargar el controlador en https://www.tp-link.com/support/download/

- b. Instale los controladores de Wi-Fi y Bluetooth.
- Wi-Fi: haga clic en 2 y siga las instrucciones en pantalla para completar la instalación de Wi-Fi.
- Bluetooth: haga clic en 🚢 y siga las instrucciones

en pantalla para completar la instalación de Bluetooth.

## 3 Únete a una red inalámbrica

- a. Haga clic en el icono de red ( al o 🕷 en la barra de tareas.
- b. Seleccione su red Wi-Fi, haga clic en **Conectar** e ingrese la contraseña cuando se le solicite.

#### 4 Sincronice los dispositivos Bluetooth

 a. Haga clic con el botón derecho en el (Bluetooth) en la barra de tareas. Si no se muestra, active Bluetooth en la configuración de su PC primero.

. 🗞 😼 🕩 all

- Seleccione Agregar un dispositivo Bluetooth o Agregar un dispositivo para buscar dispositivos disponibles.
- Seleccione su dispositivo Bluetooth de la lista y siga las instrucciones en pantalla para completar la sincronización.

Nota:

Asegúrese de que el Bluetooth de su dispositivo esté habilitado y sea detectable.

## 1 Connectez-vous à un ordinateur

 á. Éteignez votre ordinateur, débranchez le câble d'alimentation, puis retirez le panneau du boîtier.

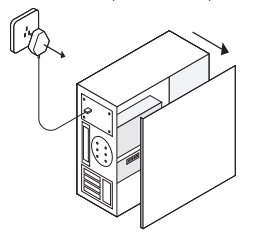

b. Connectez le câble USB fourni à l'adaptateu

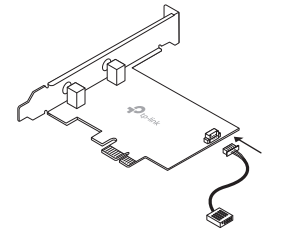

- c. Recherchez un emplacement PCIE X1 disponible et insérez l'adaptateur avec précaution. Remarque:
- Si le support ne convient pas à votre ordinateur, retirez-le de la carte de l'adaptateur et remplacez-le par le support extra-plat.

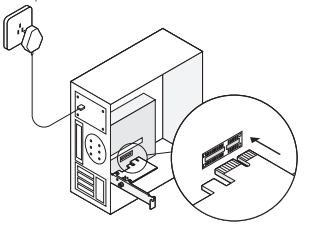

d. Localisez un connecteur F\_USB disponible et branchez soigneusement le câble USB dans celui-

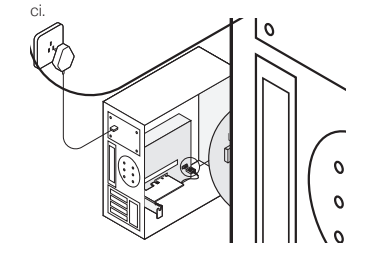

- e. Connectez la ou les antenne(s) à l'adaptateur. Remarque: Pour optimiser les performances, assurez-vous que le chemin
- Pour optimiser les performances, assurez-vous que le entre les antennes et votre routeur est libre.
- f. Replacez le panneau du boîtier, branchez le câble d'alimentation et allumez votre ordinateur.

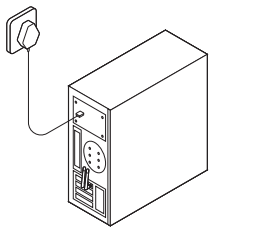

## 2 Installer les pilotes

a. Insérez le CD et exécutez le fichier Autorun.exe. Remarque: Vous pouvez également vérifier si nouvelle version

disponible et télécharger le pilote à l'adresse https://www.tp-link.com/fr/support/download/

- b. Installez les pilotes WiFi et Bluetooth.
- Wi-Fi: cliquez sur 🛎 et suivez les instructions à l'écran pour terminer l'installation du WiFi.
- Bluetooth: cliquez sur <sup>\*</sup> et suivez les instructions

à l'écran pour terminer l'installation de Bluetooth.

# 3 Rejoignez un réseau WiFi

- Cliquez sur l'icône de réseau ( ou ) dans la barre des tâches.
- b. Sélectionnez votre réseau WiFi, cliquez sur Connecter et entrez le mot de passe lorsque vous y êtes invité.

#### 4 paires avec des périphériques Bluetooth

a. Cliquez avec le bouton droit sur I<sup>®</sup> (Bluetooth) dans la barre des tâches. S'il ne s'affiche pas, activez d'abord Bluetooth dans les paramètres de votre ordinateur.

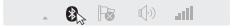

- b. Sélectionnez Ajouter un appareil Bluetooth ou Ajouter un périphérique pour rechercher les périphériques disponibles.
- Sélectionnez votre périphérique Bluetooth dans la liste et suivez les instructions à l'écran pour terminer le couplage.

Remarque: Assurez-vous que le Bluetooth de votre appareil est activé et détectable. Português 🗕

#### 1 Conecte-se a um computador

a. Desligue o computador, desconecte o cabo de energia e remova o painel do gabinete.

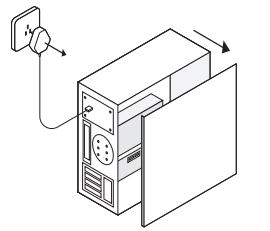

b. Conecte o cabo USB fornecido ao adaptador.

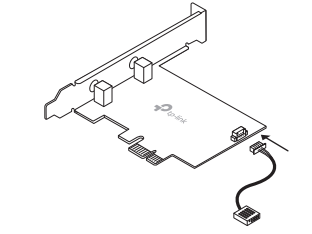

#### c. Localize um slot PCIE X1 disponível e insira cuidadosamente o adaptador. Nota:

Se o suporte não for adequado para o seu computador, retire-o da placa do adaptador e substitua-o pelo suporte de baixo perfil.

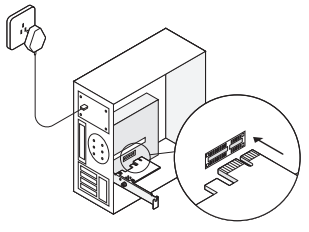

 Localize um conector F\_USB disponível e, cuidadosamente, conecte o cabo USB nele.

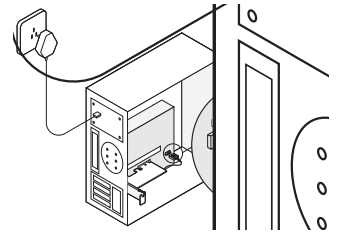

- e. Ligue a (s) antena (s) ao adaptador. Nota:
  Para maximizar o desempenho, certifique-se de que o caminho entre a (s) antena (s) e seu roteador Esteja limpo.
- Recoloque o painel da caixa, conecte o cabo de alimentação e ligue o seu computador.

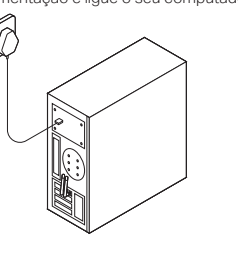

# 2 Instalar Drivers

 a. Insira o CD e execute o Autorun.exe. Nota: Você também pode verificar a nova versão e baixar o driver em https://www.tp-link.com/support/download/

b. Instale os drivers Wi-Fi e Bluetooth.

- Wi-Fi: clique em a e siga as instruções na tela para concluir a instalação de Wi-Fi.
- Bluetooth: clique em <sup>4</sup>/<sub>=</sub> e siga as instruções na tela para concluir a instalação do Bluetooth.

- 3 Junte-se a uma rede sem fio
- Clique no ícone da rede (1) ou kara de tarefas.
- b. Selecione sua rede Wi-Fi, clique em **Conectar** e insira a senha quando solicitado.

## 4 Parear com dispositivos Bluetooth

 a. Clique com o botão direito do mouse em (Bluetooth) na barra de tarefas. Se não for exibido, ligue o Bluetooth nas configurações do seu PC primeiro.

. 🚱 🕞 🗇 all

- b. Selecione Adicionar um dispositivo Bluetooth ou Adicionar um dispositivo para procurar dispositivos disponíveis.
- c. Selecione seu dispositivo Bluetooth na lista e siga as instruções na tela para concluir o pareamento. Nota: Certifique-se de que o Bluetooth do seu dispositivo esteja ativado e visível.

For technical support, the user guide and other information, please visit https://www.tp-link.com/support/

© 2019 TP-Link 7106508535 REV1.0.0